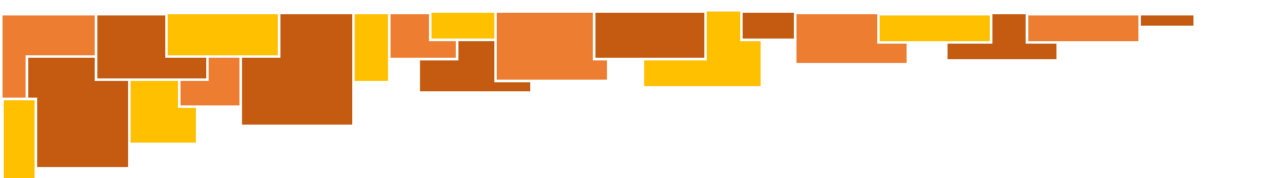

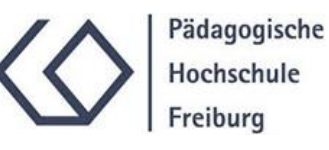

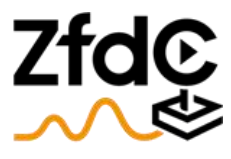

Zentrum für didaktische Computerspielforschung

# Anleitung Trickfilm

Einen Trickfilm digital gestalten

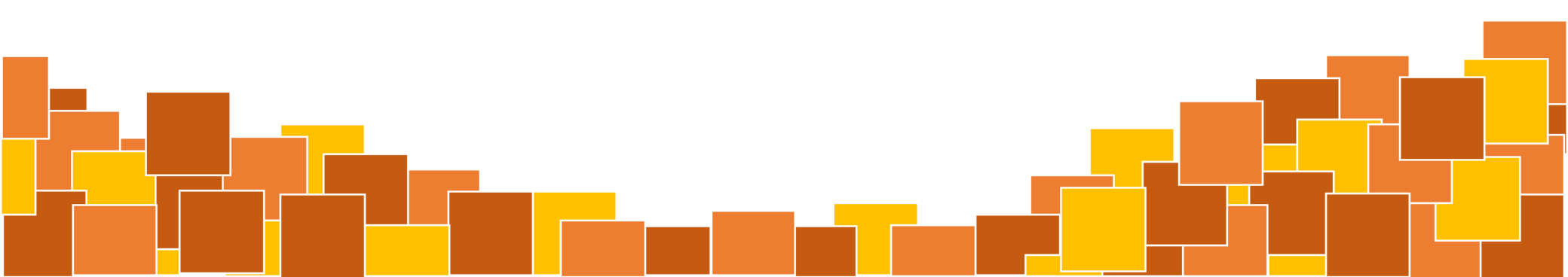

#### Inhaltsverzeichnis

#### 1. Externes Material integrieren

| 1.1 Material auswählen  | <u>Folie 5</u> |
|-------------------------|----------------|
| 1.2 Material bearbeiten | Folie 6-8      |
|                         |                |

2. Von einzelnen Bildern zum Video

2.2 Trickfilm erstellen mit Blender......Folie 12

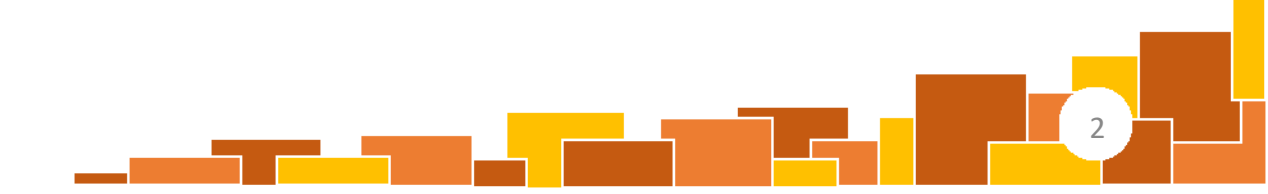

# 1. Externes Material integrieren

#### Inhaltsverzeichnis

- Auf den folgenden Folien soll erklärt werden, wie externe Elemente also bspw.
   Motive aus der analogen Welt oder aus digitalen Anwendungen zur Weiterverwendung in Trickfilmen bearbeitet werden können.
- Diese externen Motive sind jedoch <u>optional</u>. Mit den beispielhaft gewählten Anwendungen "Gimp" (vgl. Folie 8) oder "Blender"(vgl. Folie 12) können auch selbstständig kreative Motive und Bilder erstellt und anschließend verwendet werden. In diesem Fall kann auf Folie 9 verwiesen werden, in der auf die "eigentliche" Trickfilmerstellung eingegangen wird.
- Exemplarische Tutorials f
  ür digitales Zeichnen und Malen mit den Programmen Gimp und Blender k
  önnen durch ein Abscannen der folgenden QR-Codes gefunden werden:

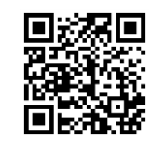

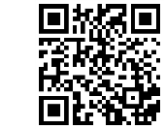

Gimp-Tutorial

**Blender-Tutorial** 

#### Bildmaterial auswählen

• Zunächst werden ein oder mehrere Element(e) für den Trickfilm ausgewählt...

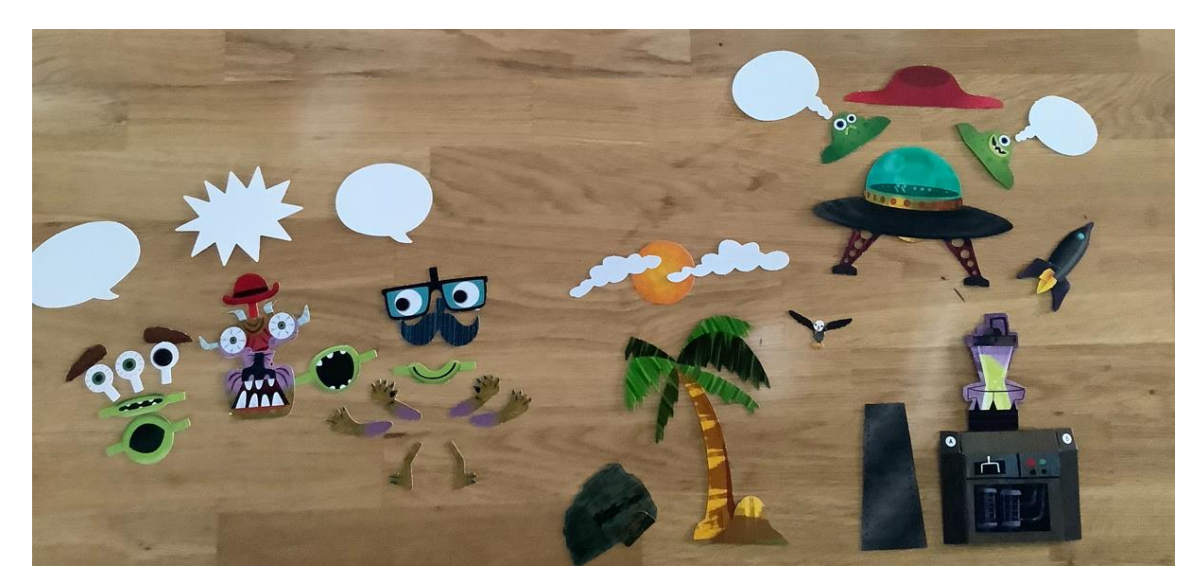

...z.B.: aus einem Trickfilm-Koffer der Medienwerkstatt...

ACHTUNG: Bei Verwendung entsprechender Bildmaterialien gilt es, auf die Nutzungsrechte zu achten.

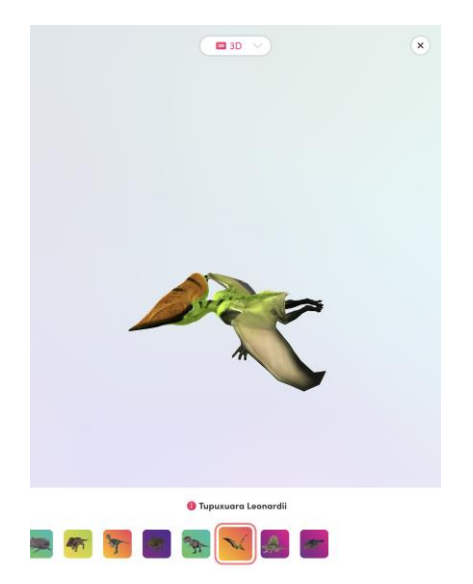

... oder einer Anwendung (hier bspw. "Merge Object Viewer").

5

#### Bildmaterial bearbeiten 1/3

 Das gewünschte Element aussuchen und abfotografieren oder einen Screenshot erstellen.

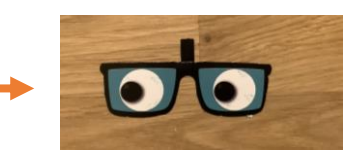

- Bevor die erstellten Bilder verwendet werden können, müssen diese noch passend zugeschnitten werden, denn die noch umgebenden Hintergründe (im obigen Beispiel der Holztisch) sind störend, da oftmals farblich "keine Harmonie" mit den Zielumgebungen besteht.
- Für das Zuschneiden / Bearbeiten bieten sich verschiedene Anwendungen an. Exemplarisch stellen wir Ihnen auf den folgenden Folien in aller Kürze das "Snipping Tool" für simplere Bearbeitungen und die etwas professionellere und komplexere Anwendung "Gimp" für anspruchsvollere Bearbeitungen vor.
  - Hinweis: Auch in PowerPoint ist ein Zuschneiden also das Entfernen von Rändern prinzipiell möglich. Dabei werden Ränder, die farblich homogen strukturiert sind, ausgeblendet. Wie das geschieht, erklärt das hier verlinkte Video

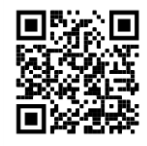

Video: Bilder in Powerpoint zuschneiden

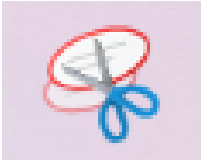

## Bildmaterial bearbeiten 2 / 3

- "Snipping Tool"
  - Die Anwendung bietet folgende Modi:
    - ... "Vollbild ausschneiden" für ein vollständiges Bildschirm-Bild
    - … "Fenster ausschneiden" für den aktiven Teil des Bildschirms (also ohne die Menüleiste des Betriebssystems)
    - ... "rechteckiges Ausschneiden" für einen rechteckigen Teil des Bildschirms
    - ... "freies Ausschneiden" für ein Ausschneiden, bei dem "Freihand" mit der Maus die entsprechende Fläche umrundet wird
- Für weitergehende Informationen empfehlen wir folgendes Tutorial, dass über den folgenden QR-Code geöffnet werden kann

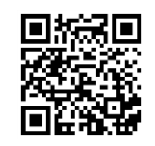

"Snipping-Tool"-Tutorial

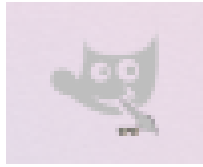

### Bildmaterial bearbeiten 3 / 3

- "Gimp"
  - Im Gegensatz zum "Snipping-Too" bietet "Gimp" bspw. präzisere Methoden zum Zuschneiden von Bildern / Elementen an sowie durch mehrere Ebenen die Möglichkeit, innerhalb des Programms verschiedene Elemente zusammenzuführen (wie bspw. die verschiedenen Elemente des Monsters aus dem Trickfilmkoffer)
  - Für weitergehende Informationen empfehlen wir auch hier exemplarisch ein Tutorial, welches die Basics des Programms erklärt:

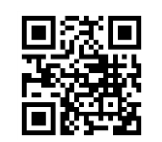

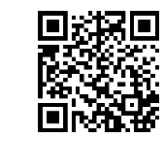

Gimp-Download

**Gimp-Tutorial** 

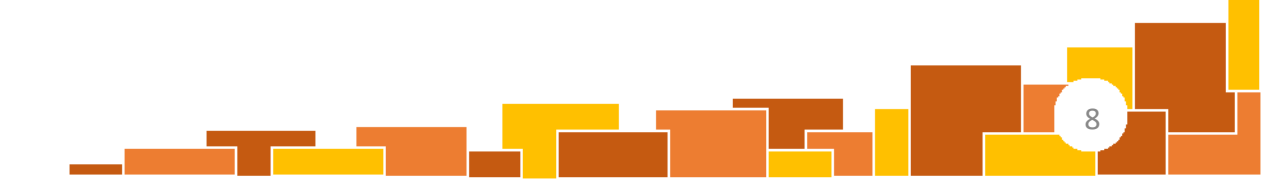

# 2. Von einzelnen Bildern zum Video

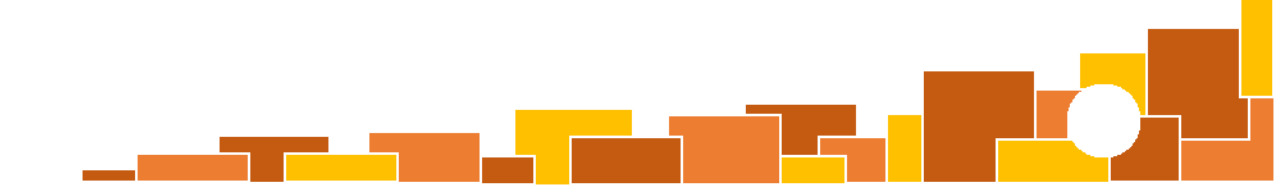

### Viele Wege führen zum Trickfilm

Es gibt verschieden komplexe und umfangreiche Möglichkeiten, einen Trickfilm zu erstellen, wenn Sie die gewünschten Bild-Elemente bereits erstellt haben oder diese vorliegen.

- Für erste und etwas leichter zu produzierende Trickfilme bietet sich bspw. die bekannte Anwendung **PowerPoint** an...
- ... für Fortgeschrittene, die gerne erweiterte Funktionen in Anspruch nehmen und etwas anspruchsvollere Trickfilme planen, empfehlen wir beispielhaft Anwendungen wie "Blender" oder dem "VSDC Free Video Editor".

Die entscheidende Frage lauten: Was ist das Lernziel / der Zweck des Videos? Sollen lediglich erste Erfahrungen mit der Erstellung von Trickfilmen gemacht oder komplexere Fertigkeiten im Bereich der Videoerstellung und -bearbeitung erlangt werden?

# "Viele Wege führen zum Trickfilm"

**Powerpoint** als Tool dürfte die wohl bekannteste und simpelste Lösung zum Erstellen von Trickfilmen sein. Durch einfache Animationen können Elemente bewegt und skaliert, sowie Ton-Effekte eingespielt werden.

Exemplarische kurze Anleitungen hierzu können über folgende Links abgerufen werden:

- - Einstieg: Umgang mit Animationen Für Fortgeschrittene: Animationen, Gegenstände bewegen und zeitliche Variationen

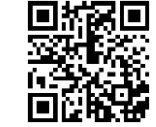

"Animation erstellen in PowerPoint"

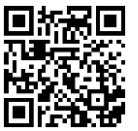

"PowerPoint Animation und Übergänge erstellen [Tutorial 2016, Effekte einfliegen lassen, Reihenfolge]"

Kurze Anleitung für einen schnellen • Weitere Inspiration(en) Trickfilm

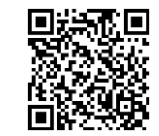

"Trickfilm mit Powerpoint"

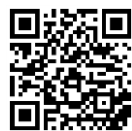

"Techniken mit Trickfilmen"

### "Viele Wege führen zum Trickfilm"

Mit der Anwendung **Blender** erweitern sich die Möglichkeiten der Video- und Klangbearbeitung enorm. Für eine angenehme Einführung in die vielfältigen Funktionen von Blender empfiehlt sich dabei folgendes Video, das über den QR-Code abgerufen werden kann.

- Dieses etwas längere Video ist wie folgt aufgebaut:
  - bis 3:15: Erklärung des Mehr-Ebenen-Aufbaus eines Bildes
  - ab 3:15: Bild-Ebenen in Blender integrieren und ordnen
  - ab 10:45: Bild-Ebenen strukturieren & passend skalieren
  - ab 16:15: Animation verschiedener Elemente & Elemente-Bündnisse
  - ab 29:00: einzelne Elemente "für den realistischen Touch" bewegen
  - ab 40:20: Animation "fertigstellen" & exportieren + Ausblick auf weitere Möglichkeiten

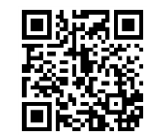

Blender-Tutorial auf YouTube